# Opal & SAP Ariba Supplier Sourcing Event Guide

Thinking packaging. Discover Opal.

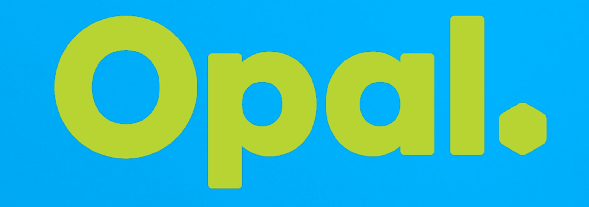

#### Contents

**Opal Sourcing Event Introduction** 

Setting up a new Ariba Network account

Accessing the Sourcing Event

**Response Team** 

Review Prerequisites or Decline to Respond

**Respond to Prerequisites** 

Populate & Submit your response

Revise response

SAP Ariba Support

**Opal SAP Ariba Sourcing Event FAQs** 

#### **Opal Sourcing Event Introduction**

Paper Australia (Opal) is using SAP Ariba to invite suppliers to participate in sourcing events (e.g.RFI, RFP, RFQ).

The purpose of this guide is to provide step by step instructions on how you as a supplier can respond to an RFx (RFI, RFP, RFQ) on the Ariba Network.

If you are an existing Ariba Network supplier, please go to Page 7

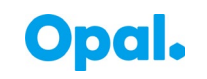

### Setting up a new Ariba Network account

#### If you are a new Ariba Network user or need to set up a new account for conducting business:

When you receive the invitation email, please DO NOT click on the 'Sign Up' button, please set up your account by going to

https://supplier.ariba.com

and click 'Register Now'.

#### SAP Ariba /

| User Name                |    |   |
|--------------------------|----|---|
| Password                 |    |   |
| Login                    |    |   |
| orgot Username or Passwo | rd | _ |

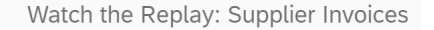

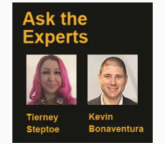

Learn More

If you invoice your customers on you don't want to miss this specia webcast. We'll be talking with an Network supplier who will share t resolve the most common invoice Register today!

. . . .

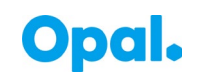

#### Setting up a new Ariba Network account

address here. You can change this anytime

Complete the fields as requested and click 'Register'. Follow the prompts to confirm your email address.

| C △ ● service.ariba.com/ | n/Register.aw/124988038/aw?awh=r&awssk=PTN6kwhp&                                                                             | dard=1#b0                                                                                                    | প 🕁 🗯 🙆                                               |                                                                                                    |          |
|--------------------------|----------------------------------------------------------------------------------------------------|----------------------------------------------------------------------------------------------------|-------------------------------------------------------|----------------------------------------------------------------------------------------------------|----------|
| Managed bookmarks        |                                                                                                    |                                                                                                    |                                                       |                                                                                                    |          |
| Ariba Network –          |                                                                                                    |                                                                                                    | 0                                                     |                                                                                                    |          |
| Register                 |                                                                                                    |                                                                                                    | Register Cancel                                       |                                                                                                    |          |
| Company information      |                                                                                                    |                                                                                                    | Ariba Network                                         | $\leftarrow \rightarrow \mathcal{O}$ $\land$ $\land$ can be can //Register au//2/089028/au/auth_r9/au/ck-DTME/au/br9/dard=1#b0                                                                                                    |          |
| 1                        |                                                                                                    |                                                                                                    | standard account                                      |                                                                                                    |          |
| Company Manage           | Test Ariles sumplies                                                                                                    | <ul> <li>Indicates a required field</li> </ul>                                                                                              | is Free<br>Already have an account?                   | address here. You can change this anytime.                                                                                                    |          |
| Company Name.*           | Australia [AUS]                                                                                                    | If your company has more than one office, enter                                                                                             | Login                                                 | Tell us more about your business ►                                                                                                    |          |
| Address:*                | * Test Hawthorne                                                                                                    | the main office address. You can enter more<br>addresses such as your shipping address, billing<br>address or other addresses later in your |                                                       |                                                                                                    |          |
|                          | Line 2                                                                                                    | company profile.                                                                                                    | Collaborate with your                                 | Ariba will make your company profile, which includes the basic company information, available for new business opportunities to other companies. If you want to hide your<br>company profile, you can do so anytime by editing the profile visibility settings on the Company Profile page after you have finished your registration.<br>By clicking the Register button, you expressly acknowledge and give consent to Ariba for your data entered into this system to be transferred outside the European Union,                                                                                                    |          |
| City:*                   | * Melbourne                                                                                                    |                                                                                                    | customer on the same secure network.                  | Russian Federation or other jurisdiction where you are located to Ariba and the computer systems on which the Ariba services are hosted (located in various data centers globally), in accordance with the Ariba Privacy Statement, the Terms of Use, and applicable law.                                                                                                    |          |
| State:*                  | * Victoria [AU-VIC]                                                                                                    |                                                                                                    | Connect faster                                        | You have the right to access and modify your personal data from within the application, by contacting the Ariba administrator within your organization or Ariba, Inc. This<br>consent shall be in effect from the moment it has been granted and may be revoked by prior written notice to Ariba. If you are a Russian citizen residing within the Russian<br>Eveloration. You also, expressly nonfine that any dyour personal data demended on modified in the system has newigively been catingtined by worm regranted data data and the second state of the system has new your personal data areas the data and the second state of the system has new your personal data areas the data and the system has new your personal data areas the data and your personal data areas the data areas and the system has new your personal data areas the data areas areas and areas areas areas and areas areas |          |
| Postal Code:*            | * 3000                                                                                                    |                                                                                                    | Exchange documents                                    | repository residing within the Russian federation.                                                                                                    |          |
| Jser account informati   | ion                                                                                                    |                                                                                                    | electronically and streamline                         | ✓ I have read and agree to the terms of Use ✓ I have read and agree to the SAP Ariba Privacy Statement                                                                                                    |          |
|                          |                                                                                                    | * Indicates a required field                                                                                                    | Reach more customers                                  |                                                                                                    | Degister |
| Name:*                   | Test Supplier                                                                                                    | SAP Ariba Privacy Statement                                                                                                    | Sign up with Ariba                                    |                                                                                                    | Bioter   |
| Email:*                  | aribatesting0@gmail.com                                                                                                    |                                                                                                    | Discovery and increase                                |                                                                                                    |          |
| ſ                        | Use my email as my username                                                                                                  |                                                                                                    | Loorn more                                            |                                                                                                    |          |
| Username:*               | aribatesting0@gmail.com                                                                                                    | Must be in email format(e.g<br>john@newco.com) (i)                                                                                          | Learn more                                            |                                                                                                    |          |
| Deerward                 | <ul> <li>I ne password cannot have repetitive or sequential characters. For<br/>example, Booook98768, P1234#unit.</li> </ul> | Passwords must contain a minimum of                                                                                                    | After registration download                           |                                                                                                    |          |
| Password:*               |                                                                                                    | eignt characters including upper and lower<br>case letters, numeric digits, and special<br>characters. (i)                                  | from the Apple App Store or                           |                                                                                                    |          |
|                          |                                                                                                    |                                                                                                    | Google Play to your mobile device and manage customer |                                                                                                    |          |
| Language:                | English 🗸                                                                                                    | The language used when Ariba sends you<br>configurable notifications. This is different<br>than your web b                                  | orders on the go.                                     |                                                                                                    |          |
| Email orders to:*        | aribatesting0@gmail.com                                                                                                    | Customers may send you their orders<br>through Ariba Network. To send orders to<br>multiple contacts in your organization,                  |                                                       |                                                                                                    | a        |

## Setting up a new Ariba Network account

Go back to your emails and click through to activate your Ariba account.

Once account is activated ,click on "Complete my Company Profile later".

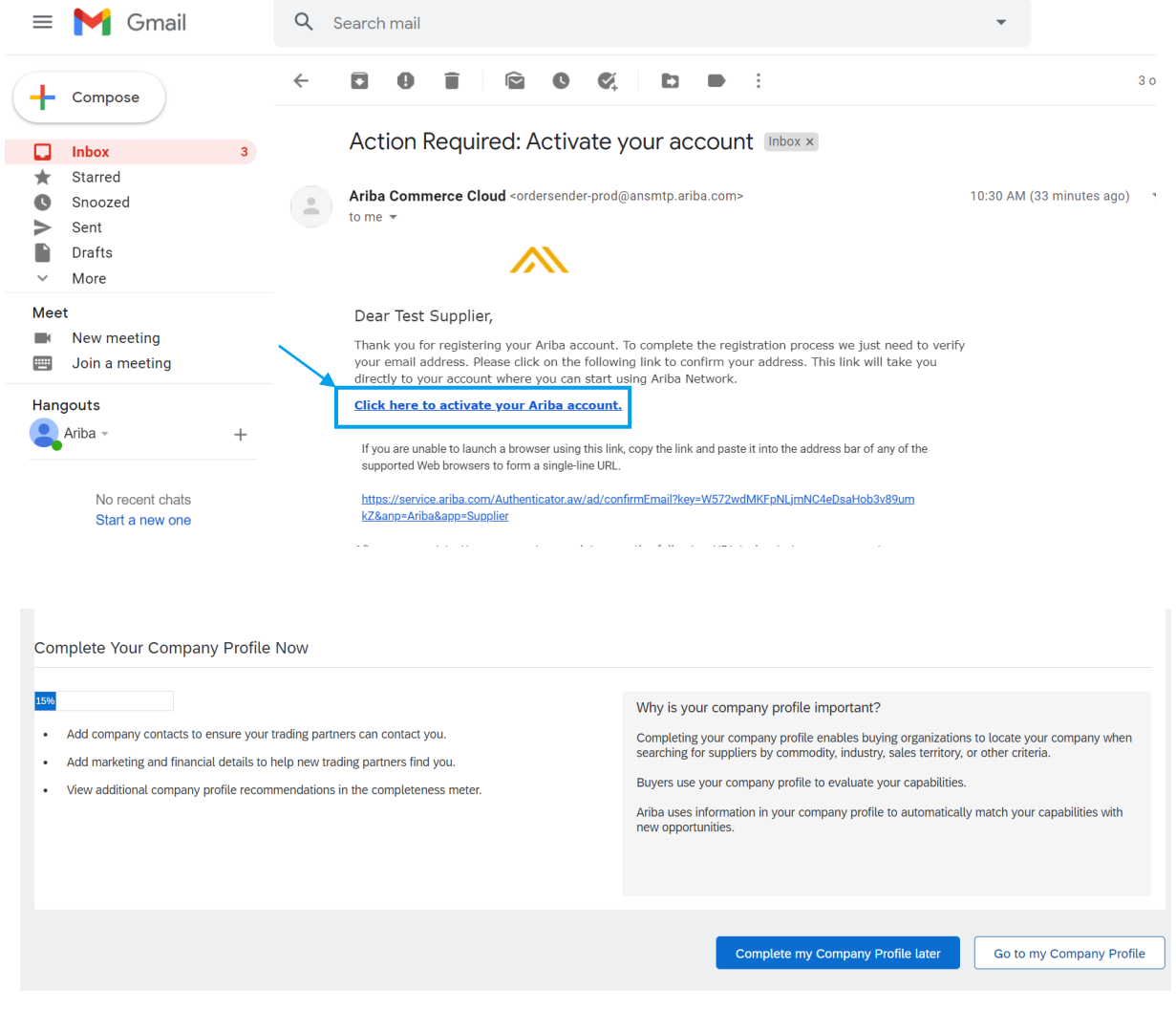

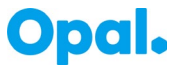

#### **Accessing the Sourcing Event**

Go to the original invite sent by the customer (Opal), and click "Click here" and Log in from there Now the current Sourcing Event and any future Opal Events will automatically be linked to the above account.

If you are having any issues using the buttons shown above please clear the browser cache and cookies and try again.

| ← → C △ 🍈 mail.google.com/mail/u/0/#inbox/FMfcgxwLtGKSbLtxRTcDkFptSSXNgJfp                                                                                                    | $\leftarrow \rightarrow \mathcal{O}$<br>$\land$ convice arithm com/Particler aw/12/088028 (aw2awb=r8/awcek=DTN6/awbp.8/dard=1                                                                                             |
|----------------------------------------------------------------------------------------------------|----------------------------------------------------------------------------------------------------|
| 🔛 Apps 📕 Managed bookmarks                                                                                                    | Service.anba.com/register.aw/124500050/aw/awii=rcawssk=PTN0kwiipcualu=1                                                                                                    |
|                                                                                                    | Apps 🔜 Managed bookmarks                                                                                                    |
| E M Gmail Q Search mail                                                                                                    | SAP Ariba Proposals and Questionnaires - Standard Account                                                                                                    |
| <ul> <li>← Compose</li> <li>← D D T C C C C C C C C C C C C C C C C C</li></ul>                                                                                                    | Welcome, Test Test                                                                                                    |
| <ul> <li>Snoozed</li> <li>Sent</li> <li>Drafts</li> <li>More</li> <li>Welcome, Test Test.</li> <li>Opal has registered you on their Ariba Spend Management site and invited you</li> </ul>                                                                                                    | Have a question? Click here to see a Quick Start guide.                                                                                                    |
| Meet       event starts on Thursday, March 18, 2021 at 2:52 AM, Pacific Daylight Time and ends on Wednesday, March 31, 2021 at 9:00 PM, Pacific Daylight Time.         Image: Meeting       Join a meeting         Click Here       to access this event. You must register on the Ariba Commerce | Sign up as a supplier with <b>Opal</b> on SAP Ariba.<br>Opal uses SAP Ariba to manage procurement activities.<br>Create an SAP Ariba supplier account and manage your esponse to procurement activities required by Opal. |
| Hangouts       Cloud or log in using your existing Ariba Commerce Cloud account username and password before you can access this event.         Ariba - +       NOTE: This link is only valid for 30 days. Make sure to register on the Ariba                                                     | Already have an account?                                                                                                    |
| No recent chats     Commerce Cloud before the link expires. After you register on the Ariba       Start a new one     Commerce Cloud, you can no longer use this link.                                                                                                    | About Ariba Network                                                                                                    |
| or via e-mail at biorn.luxmann@opalanz.com.                                                                                                    |                                                                                                    |

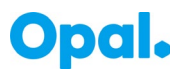

### **Accessing the Sourcing Event**

Sourcing events can be accessed in Events section in "Ariba Proposals and questionnaire"

| Ariba Proposals and Questionr  | naires - Standard Account Upgrade                                                  |                                                                           |                                                            |                       | ⑦ <u> </u>   |
|--------------------------------|------------------------------------------------------------------------------------|---------------------------------------------------------------------------|------------------------------------------------------------|-----------------------|--------------|
| OPAL                           |                                                                                    |                                                                           |                                                            |                       |              |
| There are no matched postings. | Welcome to the Ariba Spend Manageme<br>quality, service, and cost. Ariba, Inc. adr | ent site. This site assists in ide<br>ministers this site in an effort to | ntifying world class suppliers<br>ensure market integrity. | who are market leader | rs in        |
|                                | Events                                                                             |                                                                           |                                                            |                       |              |
|                                | Title                                                                              | ID                                                                        | End Time                                                   | Event Type            | Participated |
|                                |                                                                                    |                                                                           |                                                            |                       |              |
|                                | <ul> <li>Status: Open (1)</li> </ul>                                               |                                                                           |                                                            |                       |              |
|                                | Spare Parts and Consumables RFI                                                    | Doc619489296                                                              | 4/1/2021 3:00 PM                                           | RFI                   | No           |
|                                | Spare Parts and Consumables RFI<br>Risk Assessments                                | Doc619489296                                                              | 4/1/2021 3:00 PM                                           | RFI                   | No           |

 $\leftarrow \rightarrow C \triangle$  service.ariba.com/Supplier.aw/125003072/aw?awh=r&awssk=D\_Zot1D1&awrdt=1

Apps 🔜 Managed bookmarks

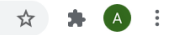

If Ariba Proposals and questionnaire screen does not come up, you can select it from dropdown as well

| SAP A   | riba Network 🗕 Standard Account    | Upgrade                                          | ? <b>TS</b> |        |
|---------|------------------------------------|--------------------------------------------------|-------------|--------|
| Home    | Ariba Discovery                    | Documents 🗸                                      | Create 🗸    |        |
|         | Ariba Proposals And Questionnaires |                                                  |             | Ċ.     |
|         | Ariba Contracts                    |                                                  | Trends Re   | efresh |
| Orders, | Ariba Network                      | All Customers v Last 14 days v Now we're mobile. |             | A)     |
|         |                                    | Check it out.                                    | 2 2 S State |        |

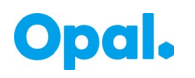

#### **Response Teams**

If you have more than one person in your company that will need to contribute to your response, you can add them as part of a 'Response Team'.

You can add additional users in your company from the Events listing page.

- Select the menu Company Settings > Users.
- On the Manage Roles tab, Click (+) to Create a Role.
   Define a role name for the user, e.g. "Sales". Select all applicable permissions.
- Click [Save]

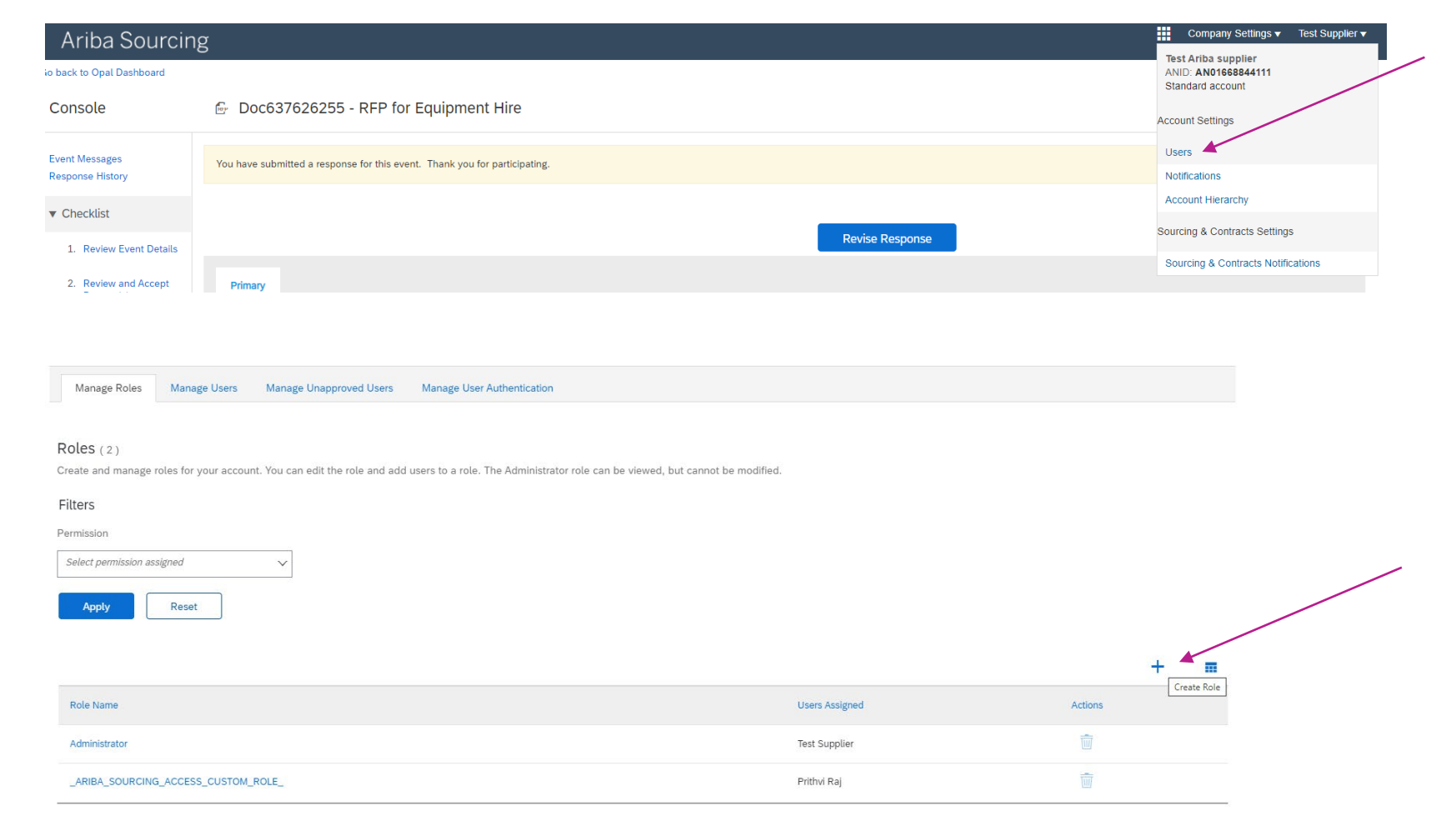

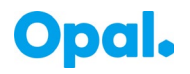

#### **Response Teams**

 On the Manage Users tab, Click (+) to Create a User

Fill in the user details, ensuring the username is the email address.

Assign role/s as needed

- Save the entry with [Done].
- Exit the next screen with [Close].

For more information on Response Teams, check out the link below:

https://help.sap.com/viewer/7237950fd b6e46988f14803fee4367d6/cloud/en-US/aa586415d5af1014bcc0e512a6deb06 b.html

| Manage Roles Manage Users                                                         | Manage Unapproved U             | Jsers Manage Us | er Authentication |  |       |
|-----------------------------------------------------------------------------------|---------------------------------|-----------------|-------------------|--|-------|
| ers(0)                                                                            |                                 |                 |                   |  |       |
| Enable assignment of orders to users                                              | with limited access to Ariba Ne | etwork. (i)     |                   |  |       |
|                                                                                   |                                 |                 |                   |  |       |
| ter<br>ror Vau can only soarch an one attri                                       | suto at a tima)                 |                 |                   |  |       |
| ter ers (You can only search on one attril semame                                 | oute at a time)                 |                 | +                 |  |       |
| err<br>rrs (You can only search on one attril<br>ername V   <i>Enter username</i> | oute at a time)                 |                 | +                 |  |       |
| Apply Reset                                                                       | oute at a time)                 |                 | +                 |  |       |
| Apply     Reset                                                                   | oute at a time)                 |                 | +                 |  |       |
| Apply     Reset                                                                   | bute at a time)                 |                 | +                 |  | + = = |

|                                                                                                    | er, you can mouly role assignments at any time.                                                     |                                                                                                    |
|----------------------------------------------------------------------------------------------------|----------------------------------------------------------------------------------------------------|----------------------------------------------------------------------------------------------------|
| Assignment          Name       Description         Proposals and Contracts Access       Access Proposals and Contracts         Sales       Sales         contract Assignment       Sales         contracts Assignment       Sales         contracts Assignment       Sales Contracts Assignment         assign to Customers       Sales Contracts Assignment         assign to customers       Sales Contracts Assignment         artify this personal data, you acknowledges that you have suthority to allow transfer of this personal data to Ariba for processing in the Ariba systems (hosted in various data centers globality) in accordance with the SAP Ariba Pricey Satement, the survey encontract data to ariba for processing in the Ariba systems (hosted in various data centers globality) in accordance with the SAP Ariba Pricey Satement, the survey encontract data to ariba for processing in the Ariba systems (hosted in various data centers globality) in accordance with the SAP Ariba Pricey Satement, the survey encontract data to ariba personal data to for Russian oticents has been stored by you organization in a separate data inpository reading within the Russian federation. |                                                                                                    | Username* Username*  Email Address*  First Name*  Do not allow the user to resend invoices to the buyer's account.  Do not allow the user to resend invoices to the buyer's account.  This user is the Ariba Discovery Contact  This user is the Ariba Discovery Contact  Office Phone: USA1 v Image                                                                                                    |
| Name     Description       Proposals and Contracts Access     Acess Proposals and Contracts       states     States                                                                                                    | e Assignment                                                                                        |                                                                                                    |
|                                                                                                    | Name                                                                                                | Description                                                                                                    |
| Sales tomer Assignment  Assign to Customers Select Customers Select Customers Cancel  Dore Cancel                                                                                                    | Proposals and Contracts Access                                                                      | Access Proposals and Contracts                                                                                                    |
| tomer Assignment                                                                                                    | Sales                                                                                               |                                                                                                    |
| Asign to Customer left Customers<br>select Customers<br>terring this personal data, you acknowledge that you have authority to allow transfer of this personal data for Processing in the Ariba systems (hosted in various data centers globally) in accordance with the SAP Ariba Privacy Statement, the swee<br>ment Detween your company and Ariba, and applicable law, and, if applicable, that any personal data from Russian citizens has been stored by your organization in a separate data repository residing within the Russian federation.<br>Done Cancel                                                                                                    | stomer Assignment                                                                                   |                                                                                                    |
| ntering this personal data, you adnowledge that you have authority to allow transfer of this personal data for processing in the Ariba systems (hosted in various data centers globally) in accordance with the SAP Ariba Privacy Statement, the various data to the between your company and Ariba, and applicable law, and, if applicable, that any personal data from Russian citizens has been stored by your organization in a separate data repository residing within the Russian federation.                                                                                                    |                                                                                                    | Assign to Customers                                                                                                    |
| Dore Cancel                                                                                                    | ntering this personal data, you acknowledge that y<br>ement between your company and Ariba, and app | ou have authority to allow transfer of this personal data to Ariba for processing in the Ariba systems (hosted in various data centers globally) in accordance with the SAP Ariba Privacy Statement, the survice<br>icable law, and, if applicable, that any personal data from Russian otizens has been stored by your organization in a separate data repository residing within the Russian federation. |
|                                                                                                    |                                                                                                    | Done Cancel                                                                                                    |

Obd

#### **Review Prerequisites or Decline to Respond**

| Ariba Sourcir                                         | ng                                                                                                    | 🗰 Company Settings 🕶 Tom Connor 🕶 Help Center                                                                                                    |
|-------------------------------------------------------|----------------------------------------------------------------------------------------------------|----------------------------------------------------------------------------------------------------|
| Go back to Sourceline - TEST Da                       | shboard                                                                                                    | Desktop File Sync                                                                                                    |
| Event Details                                         | 🖻 Doc1885145696 - RFx TEST For Supplier                                                                                                    | Instructions                                                                                                    |
| Event Messages<br>Download Tutorials<br>Response Team | Review and respond to the prerequisites. Prerequisite questions must<br>Some prerequisites may require the owner of the event to review and a<br>the terms of the prerequisites, you cannot view the event content or pa | be answered before you can view event content or participate in the event.<br>accept your responses before you can continue with the event. If you decline<br>rticipate in this event. |
| ▼ Checklist                                           | Download Content Review Prerequisites                                                                                                    | Decline to Respond Print Event Information                                                                                                    |
| 1. Review Event Details                               | Introduction                                                                                                    | (Section 1 of 2) Next »                                                                                                    |
| 2. Review and Accept<br>Prerequisites                 | Name 1                                                                                                    |                                                                                                    |
| 3. Select Lots                                        | ▼ 1 Introduction<br>▼ 1.1 Instructions                                                                                                    | Less –                                                                                                    |
| 4. Submit Response                                    | Supplier will submit its financial proposal via this form.<br>Pricing should be completed for the comprehensive Service<br>Supplier must provide pricing in AUD.                                                         | s as described in the attached Statement of Work (SoW).                                                                                                    |
| ▼ Event Contents                                      | National Australia Bank will not assume any cost adjustmer<br>Additionally, Supplier should NOT include any costs associa<br>solution pricing                                                                            | Its related to foreign exchange resulting from international transaction.<br>ated with Cost of Living Adjustments for the duration of the proposed                                     |
| All Content                                           | Supplier must provide pricing that includes all of the require RFP.                                                                                                    | d Services described in the RFP documents and any attachments of this                                                                                                    |
| 1 Introduction                                        | Supplier may document any relevant assumptions by uploa<br>Supplier must upload CVs for each Resource offered to NA                                                                                                    | B to review         > Next Section: Time & Materials Res                                                                                                    |
| 2 Time & Materials<br>Res                             | Event Overview and Timing Rules                                                                                                    |                                                                                                    |

#### Reason for Declining to Respond

Declining to respond will temporarily remove your accessibility to this event. If you decide to respond to this event later, click the Intend to Respond button for this event. Please enter the reason for declining (limited to 500 characters).

Note the clock counting down. That's how long the Event is open. You need to submit your response before the event time expires.

If you intend to respond to the event, click Review Prerequisites to view and accept the Terms and Conditions Paper Australia (Opal) has specified for this event. If you do not intend to respond, click Decline to Respond.

If you click Decline to Respond, please enter a reason as to why

OK Cancel

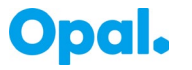

#### **Respond to Prerequisites**

4. Confidentiality. Participant shall keep all user names and passwords, the On-Line Event content, other confidential materials provided by the Site and/or Sponsor, and all bids provided by You or another participating organization in confidence and shall not disclose the foregoing to any third party.

5. Bids through Site only. Participant agrees to submit bids only through the on-line bidding mechanism supplied by the Site and not to submit bids via any other mechanism including, but not limited to, post, courier, fax, E-mail, or orally unless specifically requested by Sponsor.

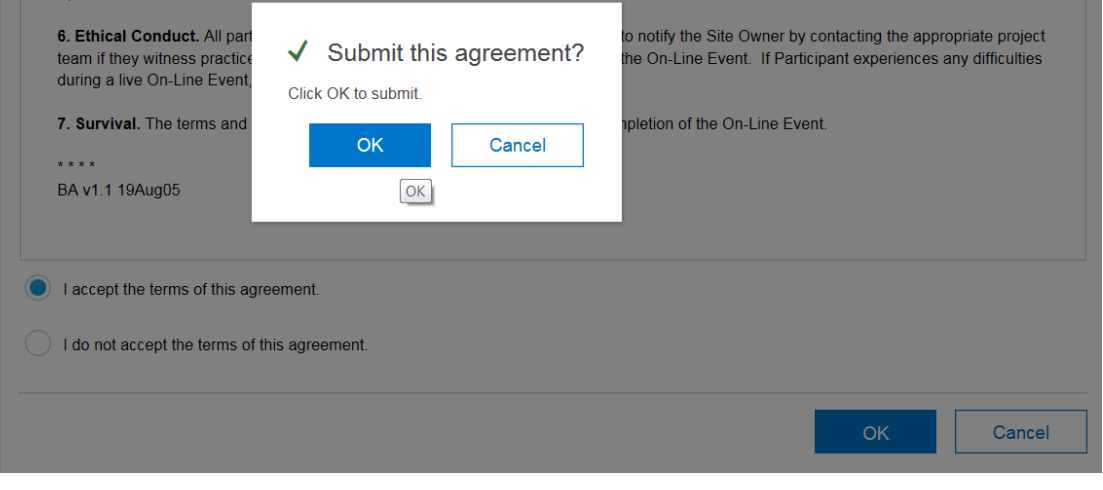

If you intend to respond to the event, click "I accept..."

If you don't intend to respond to the event, click "I do not ..."

Note: if you select "I do not..." you will not be allowed to respond to the event.

Click OK

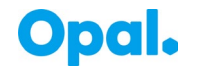

#### **Populate & Submit your response**

The Event is designed with fields for you to either enter text, enter numerals, choose an option or upload a document. Opal will often include documents that you can download as well such as specification documents, policies & pricing files.

| Console                               | 🗟 Doc615942244 - RFI Template                                                                                                    | Draft                  |  |
|---------------------------------------|----------------------------------------------------------------------------------------------------|------------------------|--|
| Event Messages<br>Response History    | All Content                                                                                                    |                        |  |
| ▼ Checklist                           | Name 1                                                                                                    |                        |  |
|                                       | 1 Overview of Opal & Introduction to RFI                                                                                                    |                        |  |
| 1. Review Event Details               | In May 2020, the Nippon Paper Industries Co. Ltd ("NPI") completed the purchase of the fibre packaging, paper & recycling, and cartons & bags businesses in Australia and New Zealand from Orora Limited.                                                                                                    |                        |  |
| 2. Review and Accept<br>Prerequisites | These businesses, together with Australian Paper businesses already owned by NPI, have now come together under the Opal brand name to form the "Opal Group" of companies. A central procurement team has been formed in Me assist the now over 80 Opal Group sites across Australia and New Zealand with their procurement needs.                                                                                                    | lbourne, to            |  |
| 3. Submit Response                    | This RPI is part of the strategy for all Opal Group sites to streamline procurement processes, and simplify relationships with a reduced number key suppliers. The Opal Group is organised into 6 business units listed below, all suppor<br>central procurement team in Melbourne.<br>- Opal Australian Paper (including the Paper Mill at Maryvale, VIC)<br>- Onal Paner & Bencyllior.                                                                                                    | ted by the             |  |
|                                       | - Opal Converting Group                                                                                                    |                        |  |
| ▼ Event Contents                      | - Opal Fibre Packaging<br>- Opal Kiwi Packaging (i.e. the sites in New Zealand)<br>- Opal Specialty Packaging                                                                                                    |                        |  |
| All Content                           | When responding to this RFI, please ensure that data is provided not only in relation the former Orora sites in Australia, but also includes data for the Australian Paper sites, as well as the Opal Group sites in New Zealand.                                                                                                    |                        |  |
| 1 Overview of Opal & I                | A complete listing of the newly formed Opal Group sites is included in the RFI background materials.Opal is a new and innovative renewable packaging company which is part of the Nippon Paper Group. Opal's key operations are in and New Zealand and we have a worldwide network, making us one of Australasia's leading packaging and paper companies. We are committed to sustainable practices throughout our operations in a way that aims to minimise our i the environment, and maximise our social and economic contribution to the communities in which we operate. | Australia<br>impact on |  |
| 2 RFI Info /<br>Requirements          | Eurther Information on Nippon Paper Group<br>Opal is a member of the Nippon Paper Group which was established in 1949 and is listed on the Tokyo Stock Exchange. With more than 16,000 employees globally, Nippon Paper Group is one of the world's largest paper and packa                                                                                                    | ging                   |  |
| 3 Instructions to                     | companies. The Nippon Paper Group's Mission aims to contribute to better living and cultural progress everywhere it does business.                                                                                                    | ,                      |  |
| Supp                                  | (*) indicates a required field                                                                                                    |                        |  |
| 4 Supplier Information                | Submit Fatire Desenance                                                                                                    |                        |  |
| 5 QUESTION OPTION<br>- Pr             | Submit Entire Response Save trait Compose Message Excel Import                                                                                                    |                        |  |

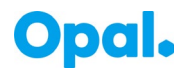

### **Populate & Submit your response**

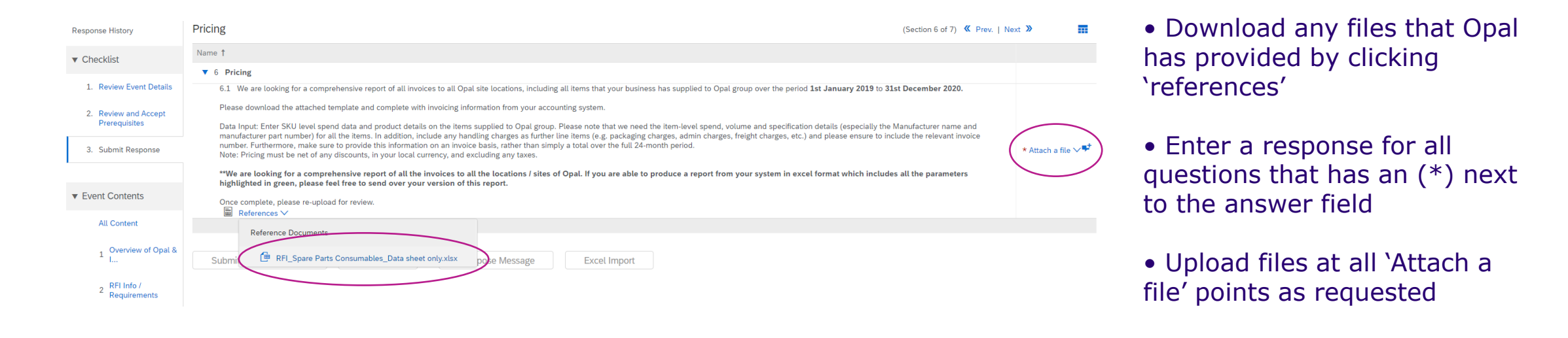

When you are finished, click Submit Entire Response

Note: If any mandatory answers or documents have not been attached, the system will highlight in red what needs to be completed before you can submit your response.

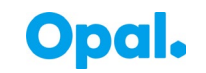

#### **Revise response**

Until the time has run out you can go back and make changes to your response.

To edit your response, navigate to the Submit Response screen using the left-hand links, then click on the Revise Response button and make your changes either in the system or via an Excel download and upload as you did for your submission.

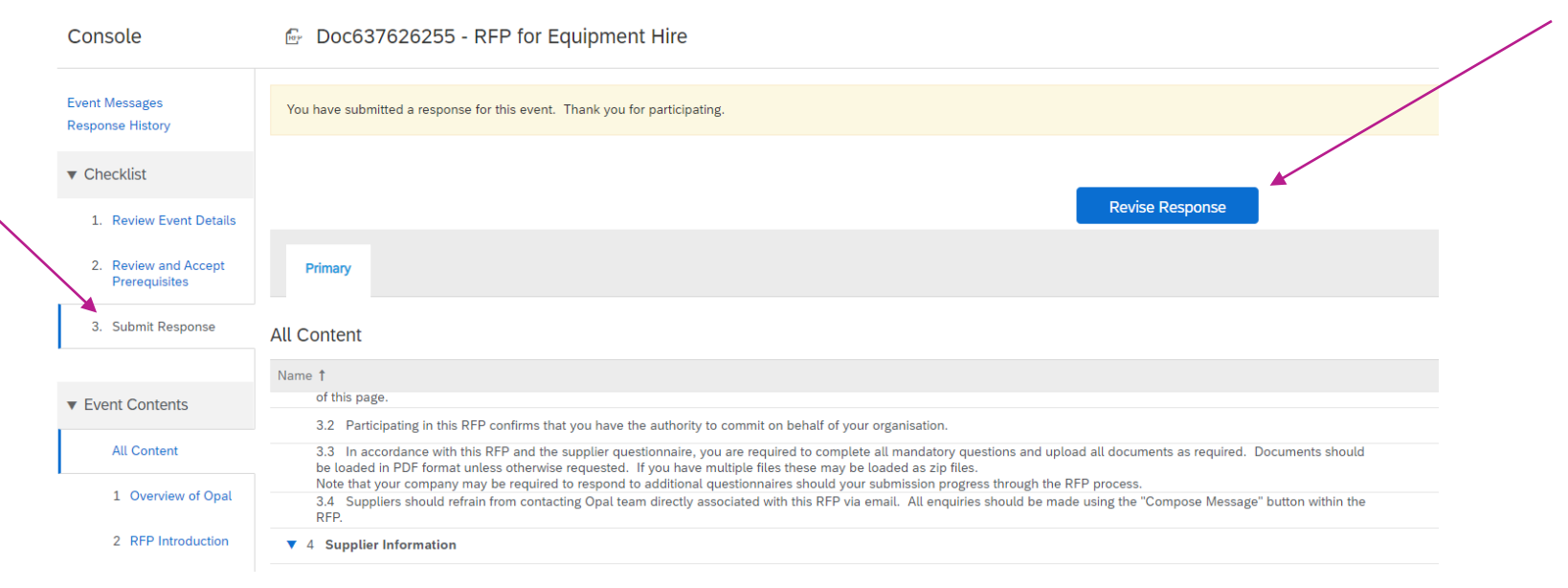

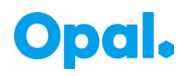

## **SAP Ariba Support**

Ariba Support

- Contact Ariba Support
- Australia phone 1800 766 694 (toll-free), New Zealand: 0800 446 018
- Australia/NZ chat https://support.sap.com/en/contact-us/phone.html
- For overseas suppliers <u>https://support.sap.com/en/contact-us/phone.html</u>

| SAP Ariba Network 🖌                         | The Help Centre is available<br>without a login                                                                     | ď                                                                                                    |
|---------------------------------------------|----------------------------------------------------------------------------------------------------|----------------------------------------------------------------------------------------------------|
|                                             |                                                                                                    | Search                                                                                                    |
| SAP Ariba 📉                                 | Frequently asked questions                                                                                          | What are some registration tips for<br>Ariba Network Suppliers?                                                          |
|                                             | Help Videos                                                                                                    | How do I participate in my buyer's event using an email invitation?                                                      |
| Supplier Login                              | Video: Enhance your profile                                                                                         | Can my company have multiple accounts?                                                                                   |
| User Name                                   | Keeping your Ariba Network updated as completed ensures that customers and prospects can find you. A robust profile | is i                                                                                                    |
| Password                                    | Network. Learn more about supplier protections where the short video.                                               | on 22 How do register a new account?<br>offic<br>w What browser versions are certified<br>for SAP Ariba cloud solutions? |
| Login                                       | Learn More                                                                                                    | Why did the link in the password reset email expire?                                                                     |
| Having trouble logging in?                  |                                                                                                    | Can't log in? Let us help youl                                                                                           |
|                                             |                                                                                                    | View more                                                                                                    |
| New to Ariba?<br>Register Now or Learn More | If they have further questions                                                                                      | Cart log into 1 of up hole your                                                                                          |
| ls your company registered?<br>Search       | or issues, support is also<br>available                                                                             | Can thog min Let us noip your                                                                                            |
|                                             |                                                                                                    | Documentation Q Support                                                                                                  |

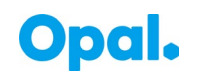

## **Opal SAP Ariba Sourcing Event FAQs**

How to update your Timezone (this is important as the Event end time needs to be set to YOUR timezone)

Below are the steps to update the Timezone in Ariba Network account.

- 1. Login to the network using the valid user name and password.
- 2. Click Login.
- 3. User will be directed to the home page. Click the user name initial.
- 4. Choose My Account
- 5. Go to Preferences section.
- 6. Click the dropdown on the Preferred Timezone field.
- 7. Choose the Preferred Timezone on the list.
- 8. Click Save.

For any additional support, please head to our dedicated FAQ page available on the Opal website.

#### https://opalanz.com/

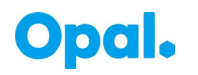